# **ECUADOR**

INSTRUCTIVO WEB AMC ECUADOR

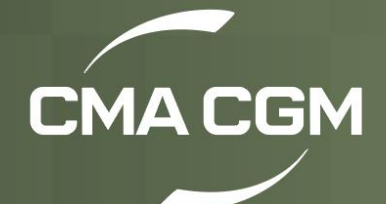

# Índice

| Registro         | . 2 |
|------------------|-----|
| Ingreso          | . 5 |
| Cartas / Poderes | . 7 |

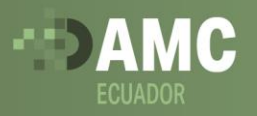

## Registro

#### 1. Ingresar a <u>Home (cargoamc.com)</u> **Q**

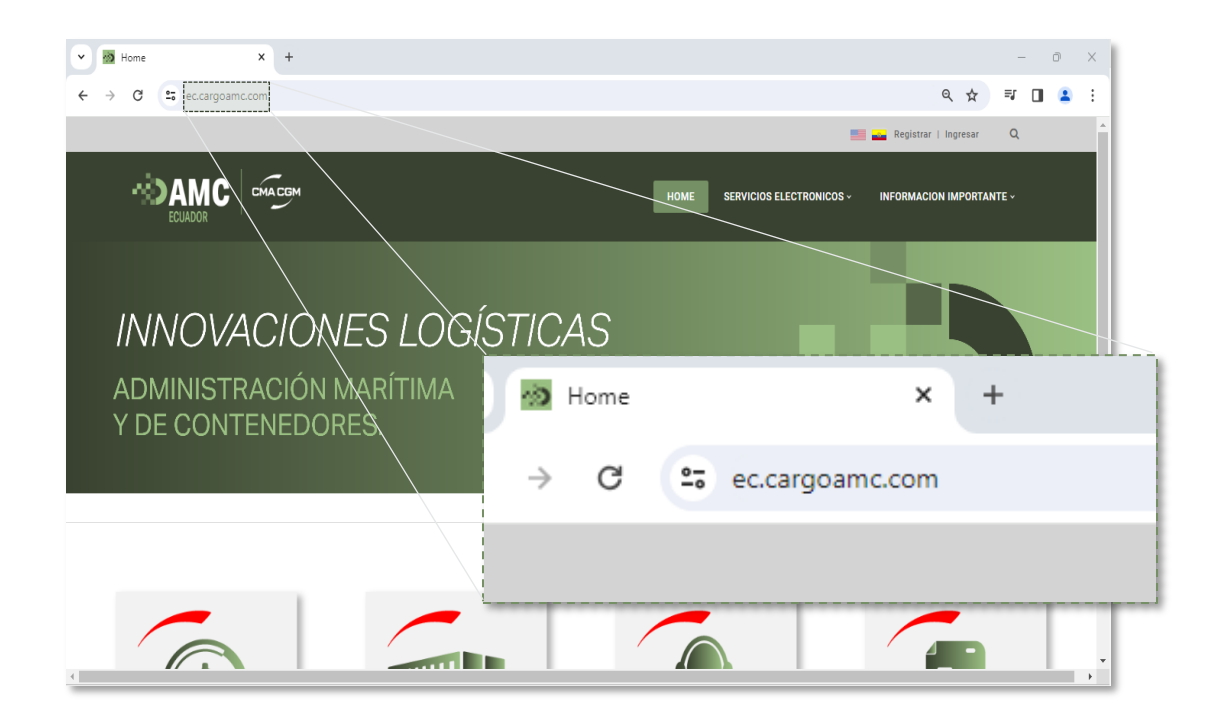

2. En la parte superior derecha encontrara el botón Registrar

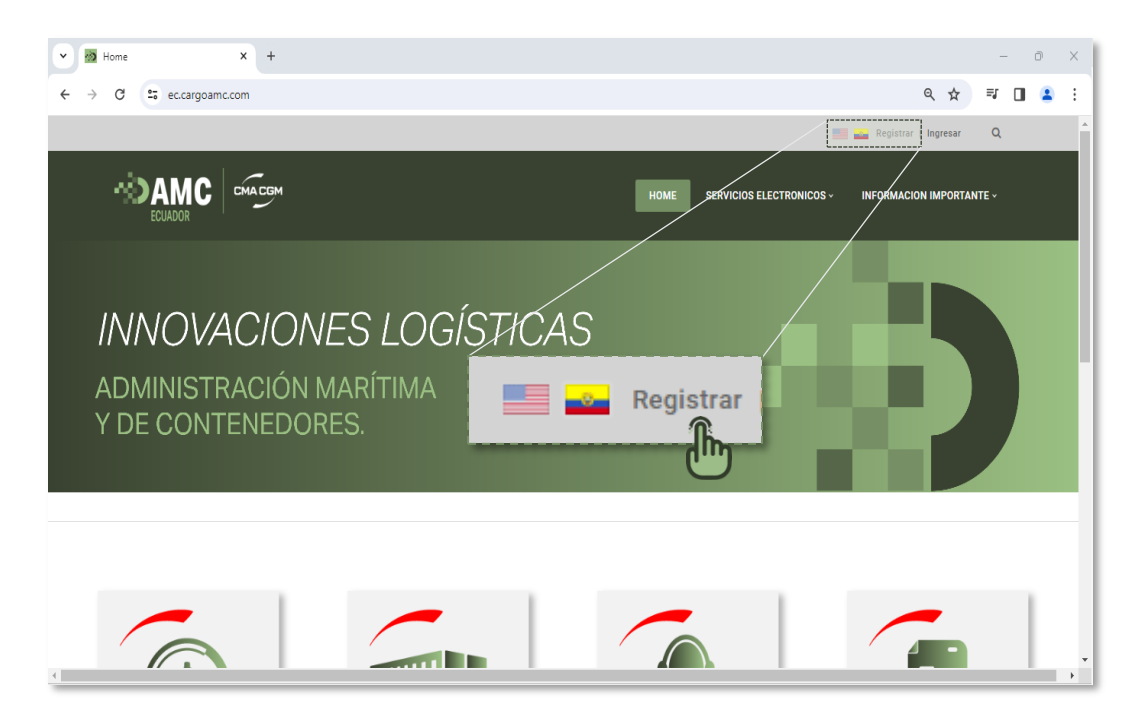

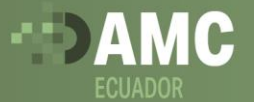

**3.** Diligencie todos los datos obligatorios marcados con un asterisco (\*). Una vez diligenciado el formulario dar clic en el botón **Registrar.** 

| V Mome X                 | Nombres: * 🖲          |           |                 | - (   | ) × C        |
|--------------------------|-----------------------|-----------|-----------------|-------|--------------|
| ← → C to ec.cargoamc.com | Apellidos: * ()       |           | Q ☆             | =J [] | <b>▲</b> : . |
|                          | Email Address: * 📵    |           | RMACION IMPORTA | NTE ~ |              |
|                          | Clave: * 🖲            |           |                 |       |              |
| INNOVAC                  | Confirm Password: * 🛈 |           |                 |       |              |
| ADMINISTRA               | Empresa * 🕕           |           |                 |       |              |
| Y DE CONTEN              | RUC * 🕕               |           |                 |       |              |
|                          | Confirmar RUC * 🕕     |           |                 |       |              |
|                          | Teléfono: * 🕕         |           |                 | _     |              |
|                          | Agencia de aduana * 🕲 | 🖸 Sí 💿 No |                 |       | Ŧ            |
| <                        | BL * 🛈                |           |                 |       | Þ            |
|                          | Register Cancel       |           |                 |       |              |

Tener en cuenta las condiciones de la contraseña, debe contar con mínimo 10 caracteres, mayúsculas, minúsculas, números y caracteres especiales.

**4** Por motivos de seguridad, la información suministrada será verificada antes de brindar acceso a la plataforma como se indica en la página.

El tiempo estimado de autorización del usuario es de 10 a 15 minutos.

\*Nota: La membresía a este sitio es privada. Una vez que se haya enviado la información de su cuenta, se notificará al administrador del sitio y su solicitud estará sujeta a un procedimiento de selección. Si su solicitud es autorizada, recibirá una notificación de que puede acceder al sitio. Todos los campos marcados con un asterisco rojo son obligatorios. (*Nota: - El registro puede tardar varios segundos. Una vez que haga clic en el botón Registrarse, espere hasta que el sistema responda).* 

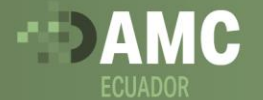

**5.** Una vez el usuario cuente con autorización recibirá un correo electrónico de confirmación sobre la activación en el portal AMC.

| Regist    | ration has been approved for ec.cargoamc.co                | m    |                        |                        |                   |        |       |
|-----------|------------------------------------------------------------|------|------------------------|------------------------|-------------------|--------|-------|
|           | ADMINISTRACIÓN MARITIMA Y DE CONTENEDORES                  |      | $\leftarrow$ Responder | ≪ Responder a todos    | → Reenviar        | Ű      |       |
|           | rala                                                       |      |                        |                        | miercoles         |        |       |
| Dear Jo   |                                                            |      |                        |                        |                   |        |       |
| Thank you | I for registering at ADMINISTRACIÓN MARITIMA Y DE CONTENED | ORES | . Your registratior    | has been approved, and | l your account is | now ac | tive. |
| Website A | ddress: ec.cargoamc.com                                    |      |                        |                        |                   |        |       |
| Usernam   | e: Correo Electrónico de registro                          |      |                        |                        |                   |        |       |
| Thank you | ι, we appreciate γour support.                             |      |                        |                        |                   |        |       |
| ADMINIST  | RACIÓN MARITIMA Y DE CONTENEDORES                          |      |                        |                        |                   |        |       |
|           |                                                            | _    |                        |                        |                   |        |       |

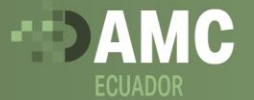

## Ingreso

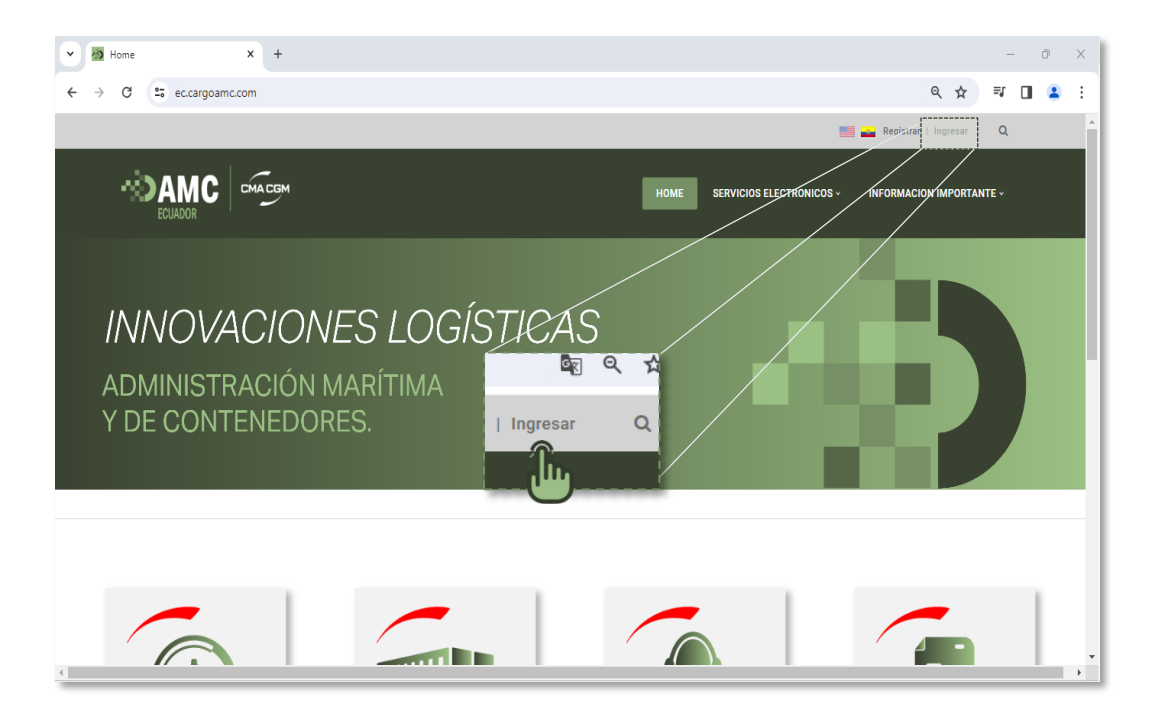

1. Para iniciar sesión debe dar clic en el botón Ingresar

2. Deben diligenciar el usuario y la contraseña autorizada y dar clic en Login

| osemame  |                  |  |
|----------|------------------|--|
| Password |                  |  |
|          |                  |  |
|          |                  |  |
| Remem    | ber This Device? |  |
| C Rememi | ber This Device? |  |

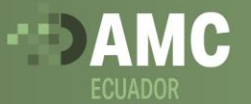

3. Recibirá al correo registrado un código de autenticación el cual debe ingresar al portal web una vez ingrese las credenciales.

| ADMINISTRACIÓN MARÍTIMA Y DE CONTENEDORES ECUA                                                                                                    | ADOR Authentication Co       |
|----------------------------------------------------------------------------------------------------|------------------------------|
| ADMINISTRACIÓN MARÍTIMA Y DE CONTENEDORES ECUADC<br>Para                                                                                                    | (2024)                       |
| <b>Your Code 597616</b><br>Please enter this value to complete your login to ADMINISTRACIÓN MARÍTIMA Y DI<br>code will be valid for 10 minutes and must be used on your existing login session. | E CONTENEDORES ECUADOR. This |
|                                                                                                    |                              |

| you should have re  | ceived a six digit authe | ion. Check your email,<br>intication code, please |
|---------------------|--------------------------|---------------------------------------------------|
| enter that value be | low.                     |                                                   |
| Received Code       |                          |                                                   |
|                     |                          |                                                   |
| Complete Login      | ode? Resend via email    |                                                   |

ł.

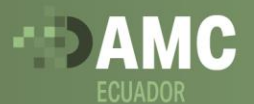

### Cartas / Poderes

#### 1. Ingresar al portal AMC

| ▼ Mome                         | × +                                          |                                               | - 0 X      |   |
|--------------------------------|----------------------------------------------|-----------------------------------------------|------------|---|
| ← → C = ec.cargoa              | mc.com                                       | ৎ                                             | ☆ 💷 🖪 💄 :  | 1 |
|                                |                                              | Registar Ingr                                 | esar Q     | ^ |
|                                | CMACGM                                       | HOME SERVICIOS ELECTRONICOS - INFORMACION IMP | PORTANTE ~ |   |
| INNOV,<br>ADMINIST<br>Y DE CON | ACIONES LOU<br>RACIÓN MARÍTIMA<br>TENEDORES. |                                               |            |   |
|                                |                                              |                                               |            |   |
|                                |                                              |                                               |            |   |

2. Una vez hayan ingresado a la plataforma, debe seleccionar la opción servicios electrónicos > cartas – poderes

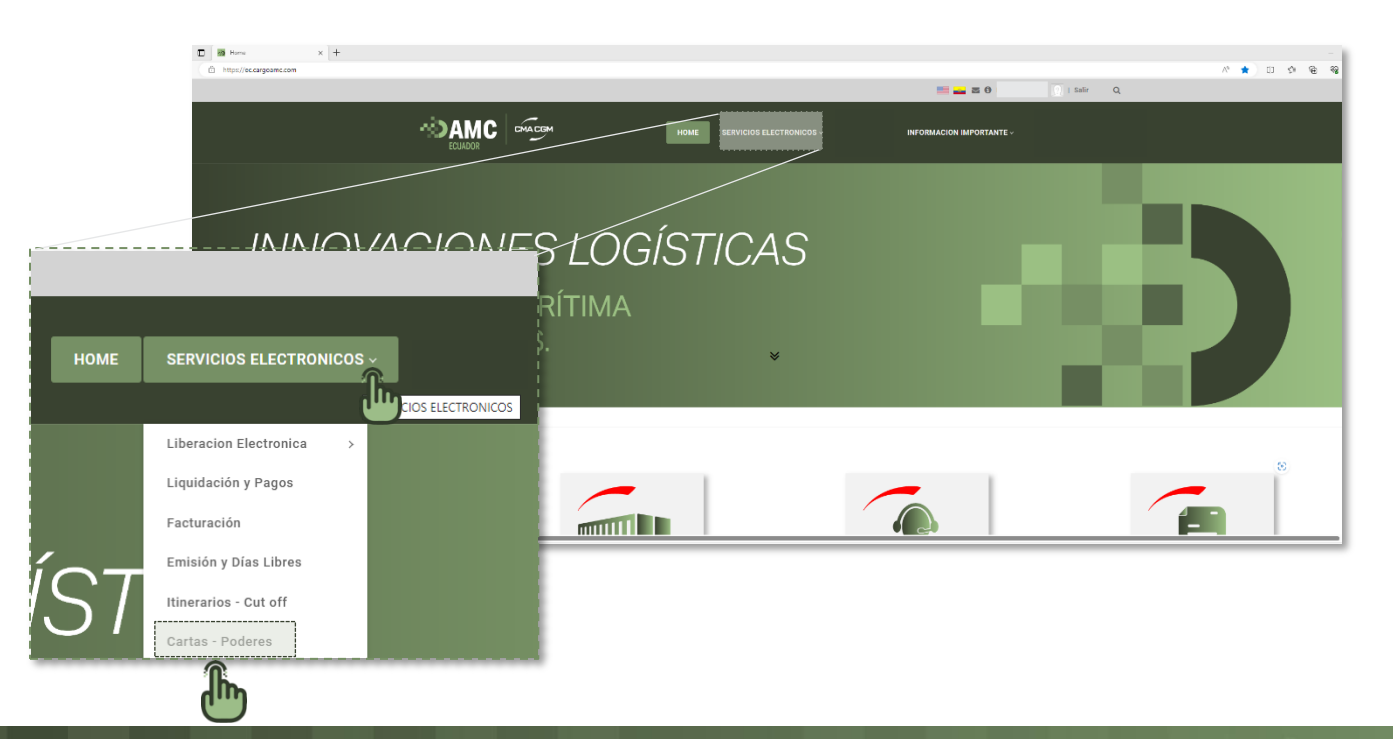

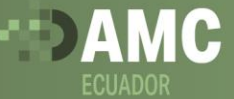

3. Encontrará la siguiente ventana donde podrá agregar los documentos correspondientes desde la opción Agregar

|                                         | HOME SERVICIOS ELECTRONICOS V        | INFORMACION IMPORTANTE ~   |
|-----------------------------------------|--------------------------------------|----------------------------|
| LUURUUN                                 | REPORTES CMA CGM ~                   |                            |
| Agregar Editar                          |                                      | Filtrar:                   |
| Agencia 🕆 Cliente                       | Desde Hasta                          | Documento Adjunto Estado : |
|                                         | Ningún dato disponible en esta tabla |                            |
| Mostrando registros del 0 al 0 de un to | tal de 0 registros                   | Anterior Siguiente         |

**4.** Una vez seleccionada la opción, deben diligenciar el formulario con la información solicitada, una vez finalizado el registro, dar clic en Agregar registro.

| HOME SERVICIOS ELECTRONIC<br>ECUADOR                      | INFORM                                 | IACION IMPORTANTE ~                                   |                 |                                                                                                    |
|-----------------------------------------------------------|----------------------------------------|-------------------------------------------------------|-----------------|----------------------------------------------------------------------------------------------------|
|                                                           | Crear Registro                         |                                                       |                 | ×                                                                                                    |
| Agregar Editar<br>Agehçia : Cliente :                     | ID Cliente (*):<br>Nombre Cliente (*): | 00000000000000000000000000000000000000                |                 |                                                                                                    |
| Ningún dato                                               | Tipo documento:                        | - Seleccione -                                        |                 | ~                                                                                                    |
| Mostrando registros del 0 al 0 de un total de 0 registros | Fecha Inicial:                         |                                                       | Tipo documento: | - Seleccione - V                                                                                                    |
|                                                           | Fecha vigencia:<br>Observaciones:      |                                                       |                 | Carta de compromiso Andai<br>Convenio exoneración de garantía<br>Carta de autorización retiro de OBL<br>Carta de Autorización Agentes de aduanas<br>Carta de autorización Appendix A |
|                                                           | Adjunto:                               | Choose file<br>Drag and drop a file here to<br>upload | No file         |                                                                                                    |
|                                                           |                                        |                                                       | Agregar r       | egistro                                                                                                    |

-0

**5.** Una vez agregado el registro, dicho documento aparecerá registrado en el portal AMC para su verificación por parte del área responsable.

|                       | 6      | MACGM                           |          |       |                     |             |          |
|-----------------------|--------|---------------------------------|----------|-------|---------------------|-------------|----------|
|                       |        | REPORTES CMA CGM $\sim$         |          |       |                     |             |          |
|                       |        |                                 |          |       |                     |             |          |
|                       |        |                                 |          |       |                     |             |          |
| Agregar Editar        |        |                                 |          |       |                     |             |          |
|                       |        |                                 |          |       |                     | Filtrar:    |          |
| Agencia               |        | Cliente                         | Desde    | Hasta | Documento           | a Adjunto a | Estado   |
| AMC -                 |        | AMC - 0000000000000             | 2024-02- | 2024- | Carta de            | Ver         | Registro |
| 000000000000000       |        |                                 | 15       | 02-29 | compromiso<br>Anual |             |          |
| lostrando registros d | el 1 a | al 1 de un total de 1 registros |          |       |                     |             |          |
|                       |        |                                 |          |       |                     | Anterior 1  | Siguient |
|                       |        |                                 |          |       |                     |             |          |

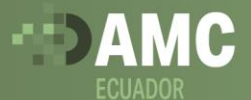

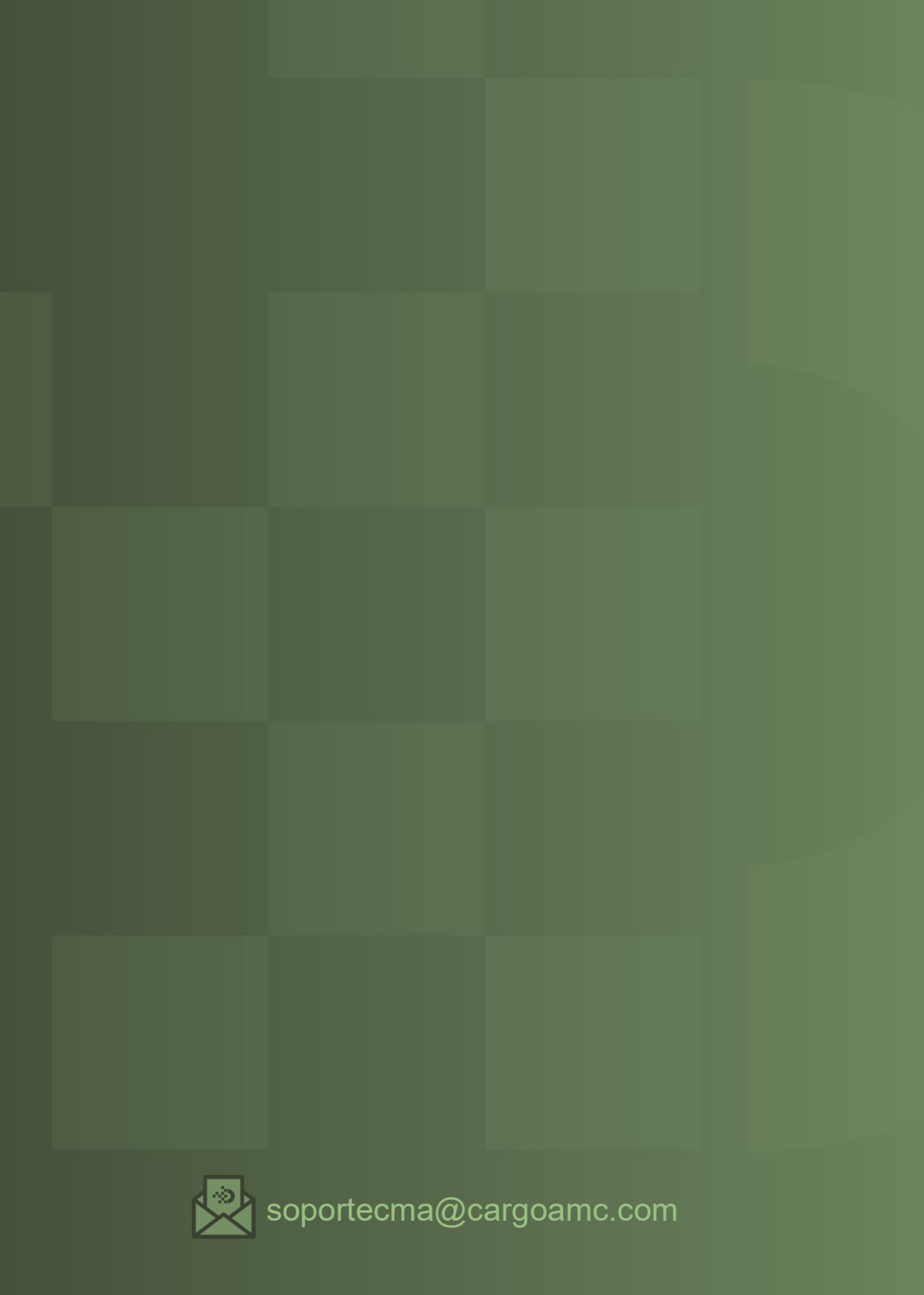